> IT and Digital

# How to Complete a New Company Registration & Manage Users (Part 1)

EV Make-Ready – New York & Massachusetts

November 27, 2023

nationalgrid

# How to Complete a New Company Registration

HOW TO COMPLETE A NEW COMPANY REGISTRATION

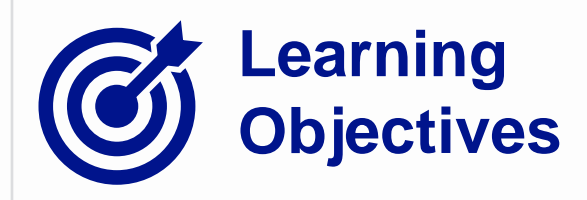

This module outlines the steps for completing a new company registration on the Vendor Registration Portal.

The **intended audience** for this module is as follows:

TRADE PARTNER ADMIN

### By the end of this module, the user will be able to:

- Complete EV Make-Ready Program company registration under following scenarios:
  - Begin with Program Approval Email
  - Begin with Vendor Registration portal
- Provide necessary information about the company and the administrator
- Select the Clean Energy Initiatives to participate in
- Complete the new company registration

### **Trade Partner Admin vs. Non-Admin Trade Partner User**

| Trade Partner<br>Admin                                                                                                    | Non-admin Trade<br>Partner User | Permissions / Responsibilities                                                                                              |
|----------------------------------------------------------------------------------------------------|---------------------------------|----------------------------------------------------------------------------------------------------|
|                                                                                                    |                                 | Create and submit EV Applications on the EV Make-Ready Portal                                                               |
|                                                                                                    |                                 | Access, read, and write private (individually created) EV applications                                                      |
| 1                                                                                                    |                                 | Ability to save an EV application as a "Draft" and edit/submit it at a later stage                                          |
|                                                                                                    |                                 | Ability to view all of the EV applications that they have created and submitted                                             |
| 1                                                                                                    |                                 | Ability to attach documents to an EV application that they individually submitted                                           |
|                                                                                                    | ×                               | View / edit / attach documents to all company EV Applications, in addition to their own*                                    |
| <ul> <li>Image: A set of the set of the</li></ul> | ×                               | Ability to view all submitted company EV applications, in addition to their own (view-only access available once submitted) |
|                                                                                                    | ×                               | Participate in Annual Audit of Trade Partner employee users                                                                 |
| 1                                                                                                    | ×                               | Participate in Annual Audit of Necessary Compliance Documents                                                               |
|                                                                                                    | ×                               | Approve new Trade Partner Employee requests to access the Clean Energy Application Portal                                   |
| 1                                                                                                    | ×                               | Access to view & manage a list of all registered Trade Partner Employees within the company                                 |
|                                                                                                    | ×                               | Manage off-boarding of Trade Partner Employees                                                                              |

**National Grid** 

\*Until further notice, Trade Partner Admins will temporarily have **view-only** access to draft applications created by other Trade Partner users within their company. As such, Trade Partner Admins will **not** be able to continue Draft Applications for other Trade Partner users.

### **Portal Access: Trade Partner Admin**

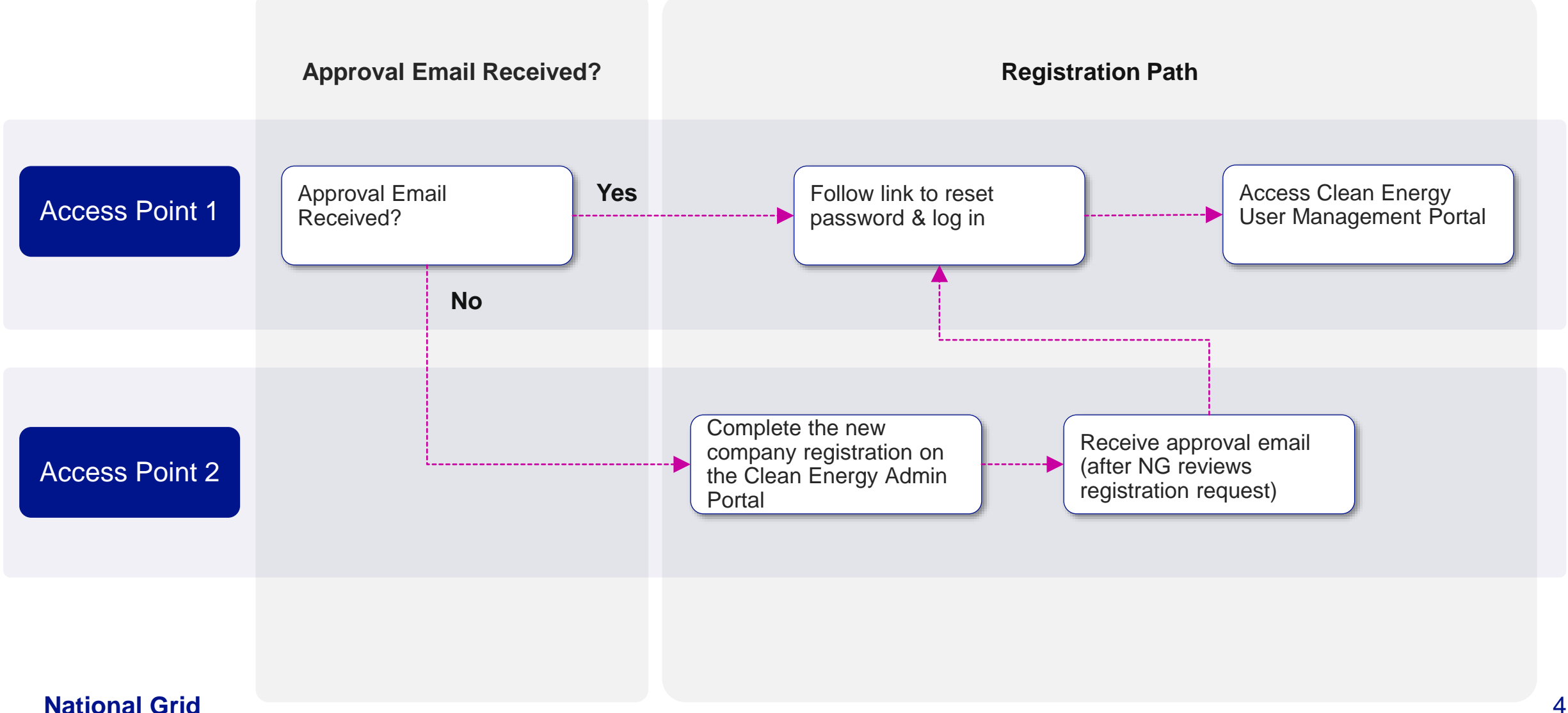

# Access Point 1: Admin Approval Email Received

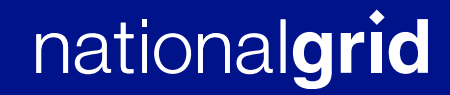

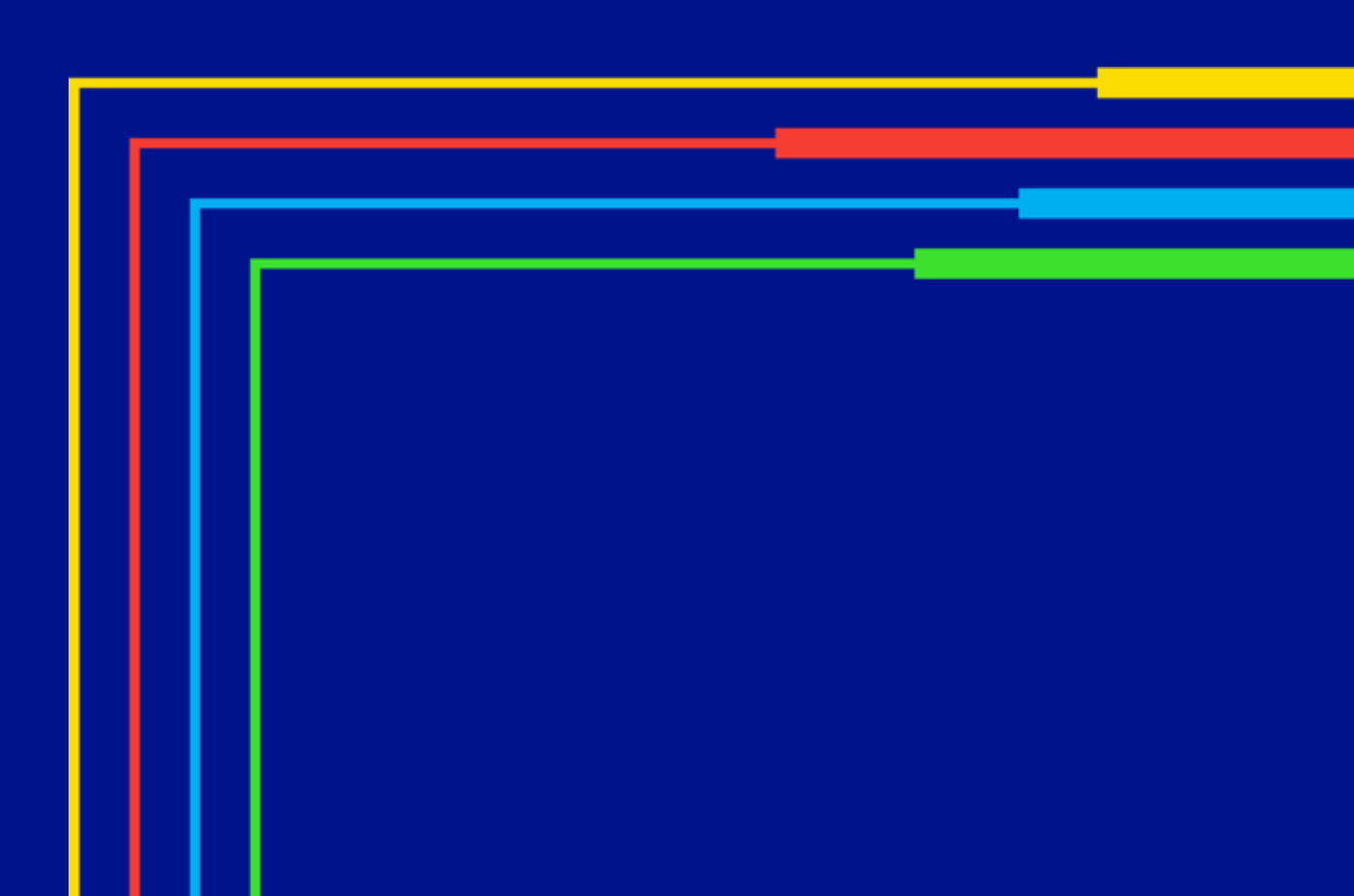

# **Access Point 1: Receive Approval Email**

#### HOW TO COMPLETE A NEW COMPANY REGISTRATION

An approval email was distributed to all partner admin users who were successfully registered by National Grid for the new National Grid Clean Energy Portal. Users who received this email should follow the steps below to set their password and access their account.

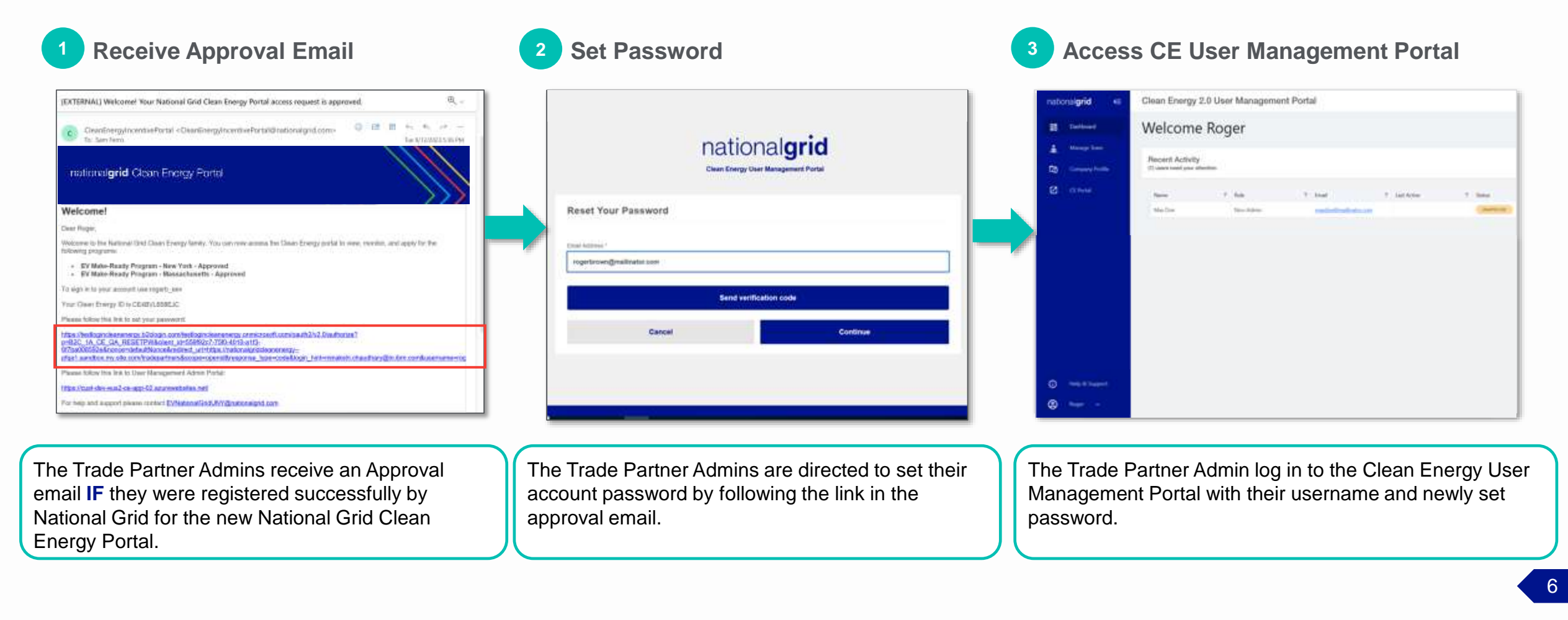

# **Access Point 1: Receive Approval Email**

### HOW TO COMPLETE A NEW COMPANY REGISTRATION

The Approval Email distributed to successfully registered Trade Partner Admins contains the following information:

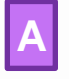

**Approval status** for individual programs.

- Any program not yet approved will be shown as **In Progress**
- The admin's **Username**
- The company's Clean Energy ID
- A link to set the admin's **password**
- A link to the **User Management Admin Portal**, where the Admin can log in and manage their company and users

### Welcome!

Dear Roger,

Welcome to the National Grid Clean Energy family. You can now access the Clean Energy portal to view, monitor, and apply for the following programs:

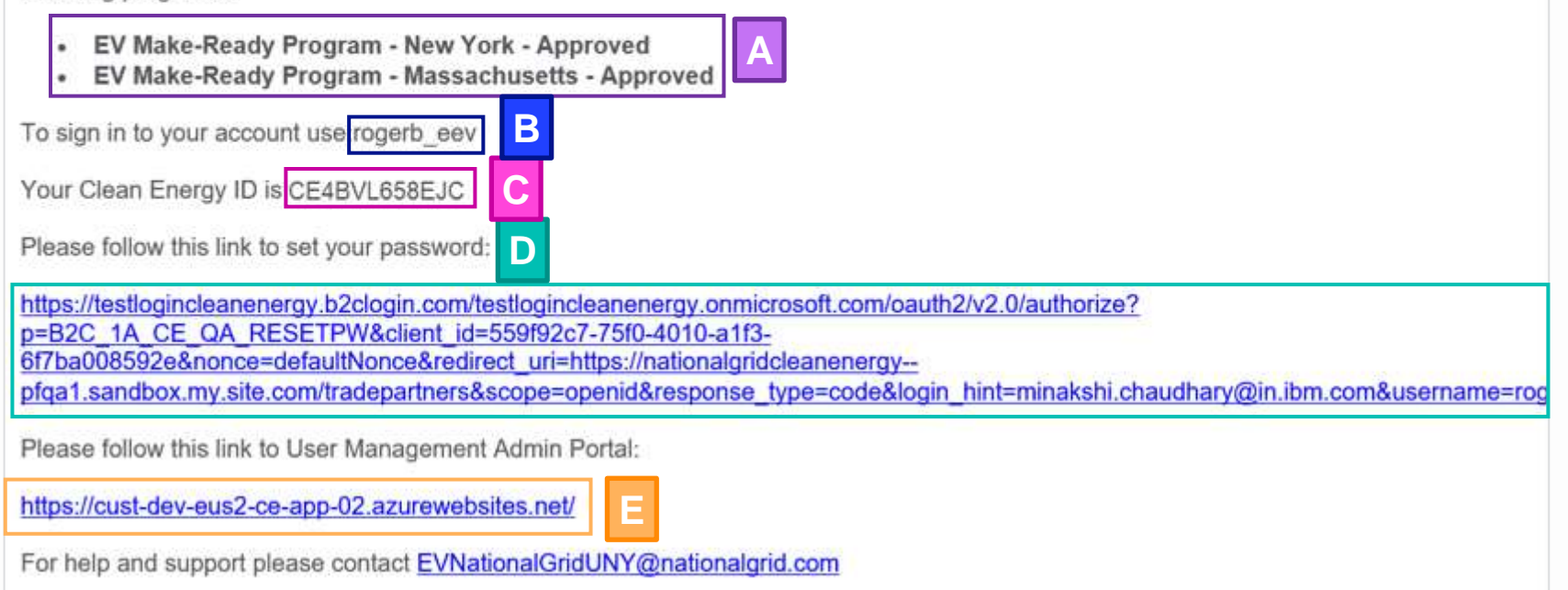

# **Follow Approval Email Link to Set Password**

### HOW TO COMPLETE A NEW COMPANY REGISTRATION

The Trade Partner Admin can use either of the links provided in Option **D** or **E** to set their password.

If the Admin chooses the link provided in Option **D**, they will follow **Steps 14.1+**, located in the Appendix of this training, to specify a new password.

Selecting the link provided in Option E will direct the admin to the User Management Admin Portal login page, where they can select the "Forgot Password" option to reset their password.

### Welcome!

Dear Roger,

Welcome to the National Grid Clean Energy family. You can now access the Clean Energy portal to view, monitor, and apply for the following programs:

- EV Make-Ready Program New York Approved
- EV Make-Ready Program Massachusetts Approved

To sign in to your account use:rogerb\_eev

Your Clean Energy ID is CE4BVL658EJC

Please follow this link to set your password:

https://testlogincleanenergy.b2clogin.com/testlogincleanenergy.onmicrosoft.com/oauth2/v2.0/authorize? p=B2C\_1A\_CE\_QA\_RESETPW&client\_id=559f92c7-75f0-4010-a1f3-

6f7ba008592e&nonce=defaultNonce&redirect\_uri=https://nationalgridcleanenergy--

pfqa1.sandbox.my.site.com/tradepartners&scope=openid&response\_type=code&login\_hint=minakshi.chaudhary@in.ibm.com&username=rog

Please follow this link to User Management Admin Portal:

https://cust-dev-eus2-ce-app-02.azurewebsites.net/

For help and support please contact EVNationalGridUNY@nationalgrid.com

# **Follow Approval Email Link to Set Password**

### HOW TO COMPLETE A NEW COMPANY REGISTRATION

The Trade Partner Admin can use either of the links provided in Option **D** or **E** to set their password.

If the Admin chooses the link provided in Option **D**, they will follow **Steps 14.1+**, located in the Appendix of this training, to specify a new password.

Selecting the link provided in Option E will direct the admin to the **User Management Admin Portal** login page, where they can select the **"Forgot Password"** option to reset their password.

1.1

Click the link to the **User Management Admin Portal** to reset the password.

### Welcome!

Dear Roger,

Welcome to the National Grid Clean Energy family. You can now access the Clean Energy portal to view, monitor, and apply for the following programs:

- EV Make-Ready Program New York Approved
- EV Make-Ready Program Massachusetts Approved

To sign in to your account use:rogerb\_eev

Your Clean Energy ID is CE4BVL658EJC

Please follow this link to set your password:

https://testlogincleanenergy.b2clogin.com/testlogincleanenergy.onmicrosoft.com/oauth2/v2.0/authorize? p=B2C\_1A\_CE\_QA\_RESETPW&client\_id=559f92c7-75f0-4010-a1f3-6f7ba008592e&nonce=defaultNonce&redirect\_uri=https://nationalgridcleanenergy---

pfqa1.sandbox.my.site.com/tradepartners&scope=openid&response\_type=code&login\_hint=minakshi.chaudhary@in.ibm.com&username=rog

Please follow this link to User Management Admin Portal:

https://cust-dev-eus2-ce-app-02.azurewebsites.net/

For help and support please contact EVNationalGridUNY@nationalgrid.com

HOW TO COMPLETE A NEW COMPANY REGISTRATION

Upon clicking link to the **User Management Admin Portal** (Option E), the login page will appear.

Access Point 1 enables Partner Admin Users to begin at Step 14 in the standard registration process. As such, the proceeding steps will be numbered as 14+.

Click the Forgot **Password** link to start resetting the password.

| Sign In             | New to National Grid?                                                                                                    |
|---------------------|----------------------------------------------------------------------------------------------------|
| Username * Password | Register online to access the Clean Energy portal an<br>apply for and manage program applications, track<br>application progress, and coordinate program<br>incentives. |
| Sign in             | Register for Online Access                                                                                                    |

HOW TO COMPLETE A NEW COMPANY REGISTRATION

Upon selecting Forgot Password in Step 14, the Reset Your Password window will appear.

| nation<br>Clean Energy Use                | nal <b>grid</b><br>r Management Portal | 14. | Enter the Trade Partne<br>Admin username in the<br><b>Username</b> field. |
|-------------------------------------------|----------------------------------------|-----|---------------------------------------------------------------------------|
| Reset Your Password Username * rogerb_eev |                                        |     | Click the <b>Continue</b>                                                 |
| Cancel                                    | Continue                               |     | button.                                                                   |

HOW TO COMPLETE A NEW COMPANY REGISTRATION

| The <b>Email Address</b> of the Trade<br>Partner Admin will appear. | Clean Energy User       | Management Portal      |
|---------------------------------------------------------------------|-------------------------|------------------------|
| 14.3 Verify the email and then click the <b>Send</b>                | Reset Your Password     |                        |
| button.                                                             | Send verifica<br>Cancel | ation code<br>Continue |

#### HOW TO COMPLETE A NEW COMPANY REGISTRATION

The Trade Partner Admin will receive an email with the verification code.

| To<br>From<br>Sending IP<br>Received | rogerbrown<br>msonlineservicesteam@microsoftonline.com<br>40.92.42.249<br>2023-08-09 19:53:48      | Delete |
|--------------------------------------|----------------------------------------------------------------------------------------------------|--------|
| HTML                                 | JSON RAW LINKS SMTP_LOG ATTACHMENTS<br>Verify your email address                                   |        |
| te down the                          | CODE. Thanks for verifying your rogerbrown@mailinator.com account! Your code is: 434608 Sincerely, |        |

HOW TO COMPLETE A NEW COMPANY REGISTRATION

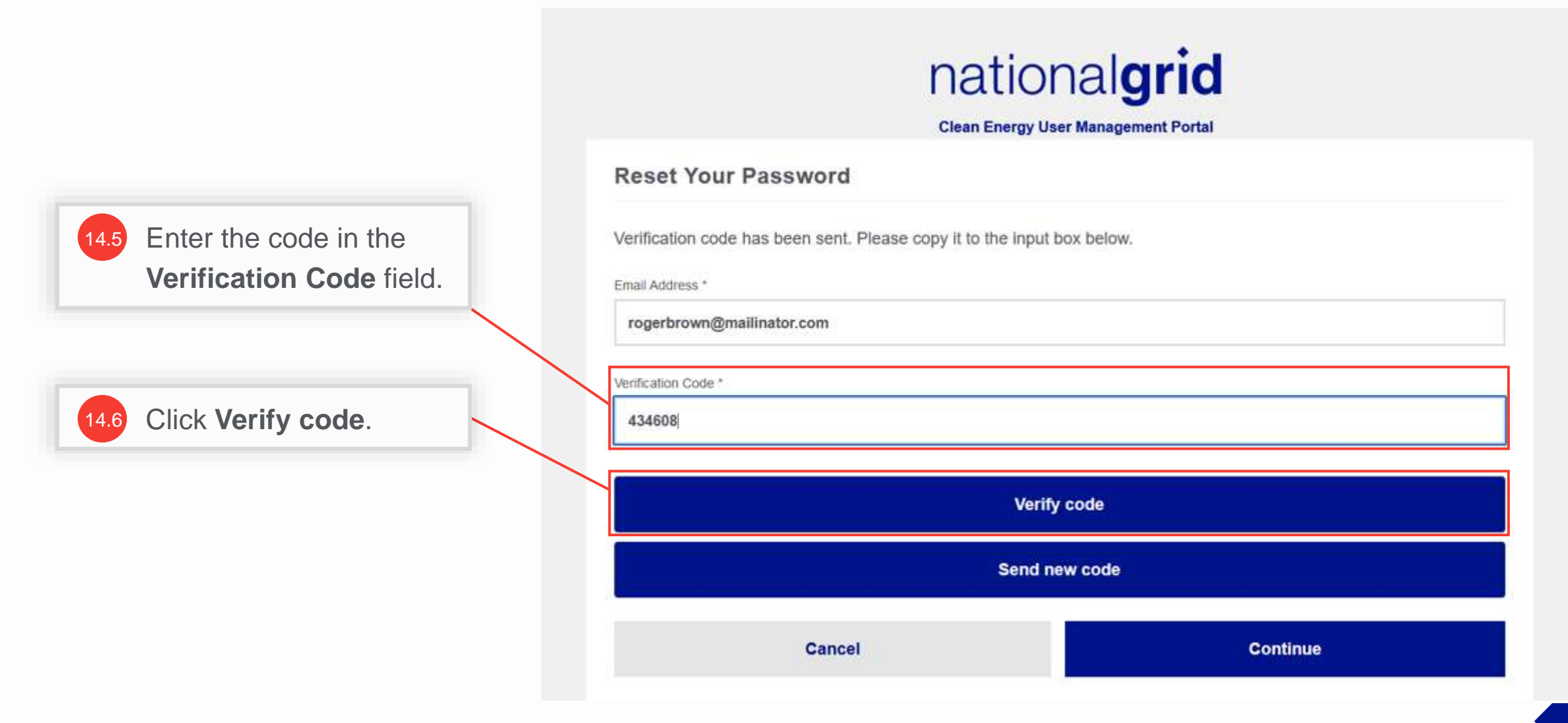

HOW TO COMPLETE A NEW COMPANY REGISTRATION

A message appears that the code has been verified.

| Clean Energy User                                 | nal <b>grid</b><br>r Management Portal |
|---------------------------------------------------|----------------------------------------|
| Reset Your Password                               |                                        |
| The code has been verified. You can now continue. | 14.7 Click <b>Continue</b>             |
| rogerbrown@mailinator.com                         |                                        |
| Cancel                                            | Continue                               |
|                                                   |                                        |

#### HOW TO COMPLETE A NEW COMPANY REGISTRATION

Reset the password. Once directed to the User Management Login page (shown in step 14) proceed to log in with the newly set password and username (provided in approval email).

|                     | National<br>Clean Energy User Manag | grid<br>gement Portal | 14.8 | Enter a<br>Enter P<br>Confirm<br>fields. | password in the<br>Password and<br>n Password |
|---------------------|-------------------------------------|-----------------------|------|------------------------------------------|-----------------------------------------------|
| Reset Your Password |                                     |                       |      | _                                        |                                               |
| Enter Password *    |                                     |                       |      |                                          |                                               |
| *********           |                                     |                       |      |                                          |                                               |
| Confirm Password *  |                                     |                       |      |                                          |                                               |
| *******             |                                     |                       |      | 14.                                      | Click Continue                                |
| Cancel              |                                     | Continue              |      |                                          |                                               |
|                     |                                     |                       |      |                                          |                                               |

# **Access the Clean Energy 2.0 User Management Portal**

#### HOW TO COMPLETE A NEW COMPANY REGISTRATION

The **Clean Energy 2.0 User Management Portal** screen will open. The Admin can manage the company details and other company users on this Portal.

| natio | onal <b>grid</b> | ∉ | Clean Energy        | 2.0 User       | Managen | nent Port | al    |   |             |   |        |            |
|-------|------------------|---|---------------------|----------------|---------|-----------|-------|---|-------------|---|--------|------------|
| 88    | Dashboard        |   | Welcom              | e Rog          | er      |           |       |   |             |   |        |            |
| ÷     | Manage Team      |   | Recent Activit      | ~              |         |           |       |   |             |   |        |            |
| 67    | Company Profile  |   | (0) users need your | y<br>attention |         |           |       |   |             |   |        | View All > |
| Ø     | CE Portal        |   | Name                | τ              | Role    | т         | Email | Ψ | Last Active | т | Status | т          |
|       |                  |   | No records to d     | isplay.        |         |           |       |   |             |   |        |            |
|       |                  |   |                     |                |         |           |       |   |             |   |        |            |
|       |                  |   |                     |                |         |           |       |   |             |   |        |            |
|       |                  |   |                     |                |         |           |       |   |             |   |        |            |
| 0     | Help & Support   |   |                     |                |         |           |       |   |             |   |        |            |
| 2     | Roger 🔺          |   |                     |                |         |           |       |   |             |   |        |            |

# Access Point 2: Complete a New Company Registration (Approval email NOT received)

nationalgrid

# **Access Point 2: Complete a New Company Registration**

#### HOW TO COMPLETE A NEW COMPANY REGISTRATION

Trade Partner Admins who did not already receive an approval email will need to register their company by completing the new company registration on the Vendor Registration Portal Homepage.

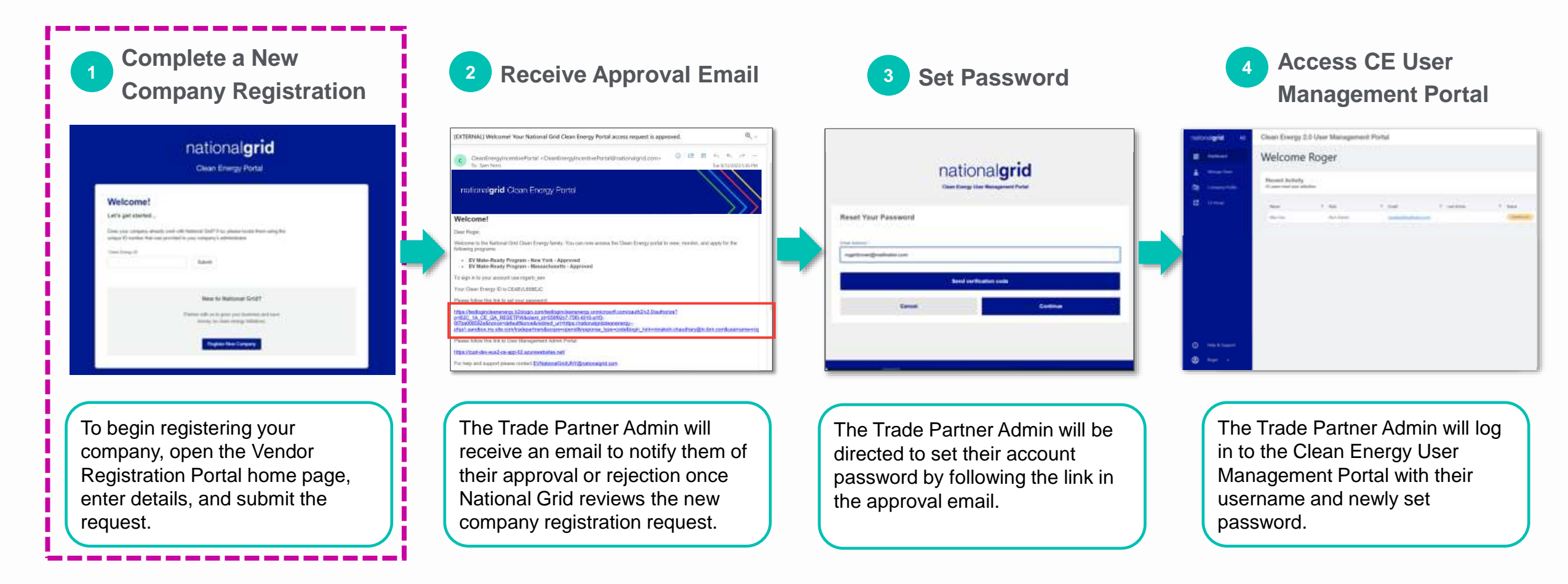

# **Access Point 2: Complete a New Company Registration**

HOW TO COMPLETE A NEW COMPANY REGISTRATION

| Walcomal                                       |                                                                                                    | 2                     |
|------------------------------------------------|----------------------------------------------------------------------------------------------------|-----------------------|
| vveicome!                                      |                                                                                                    |                       |
| Let's get started                              | •3                                                                                                    |                       |
| Does your company air<br>unique ID number that | eady work with National Grid? If so, please locate them using the<br>was provided to your company's administrator. |                       |
| Clean Energy ID                                |                                                                                                    |                       |
|                                                | Submit                                                                                                    |                       |
| To bogin registering                           |                                                                                                    |                       |
| your company, open the                         | New to National Grid?                                                                                              |                       |
| Vendor Registration                            |                                                                                                    |                       |
| Portal home page.                              | money on clean energy initiatives.                                                                                 | 2 Select Register New |
|                                                |                                                                                                    |                       |
|                                                | Register New Company                                                                                               |                       |
|                                                |                                                                                                    |                       |

# **Admin Confirmation Message**

#### HOW TO COMPLETE A NEW COMPANY REGISTRATION

A pop-up message will appear asking the user if they will be the Trade Partner Company's administrator (also referred to as the "Trade Partner Admin" or "Admin" throughout this training).

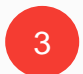

Read the information related to the administrator role, and if it applies, select **I Understand** to continue registering the company as an administrator.

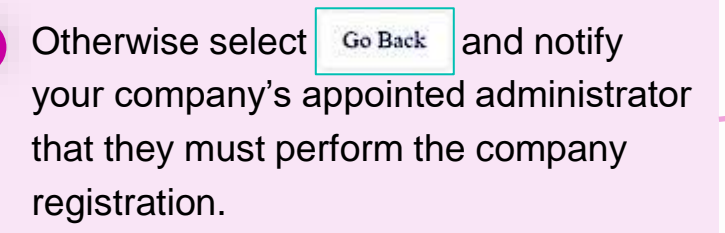

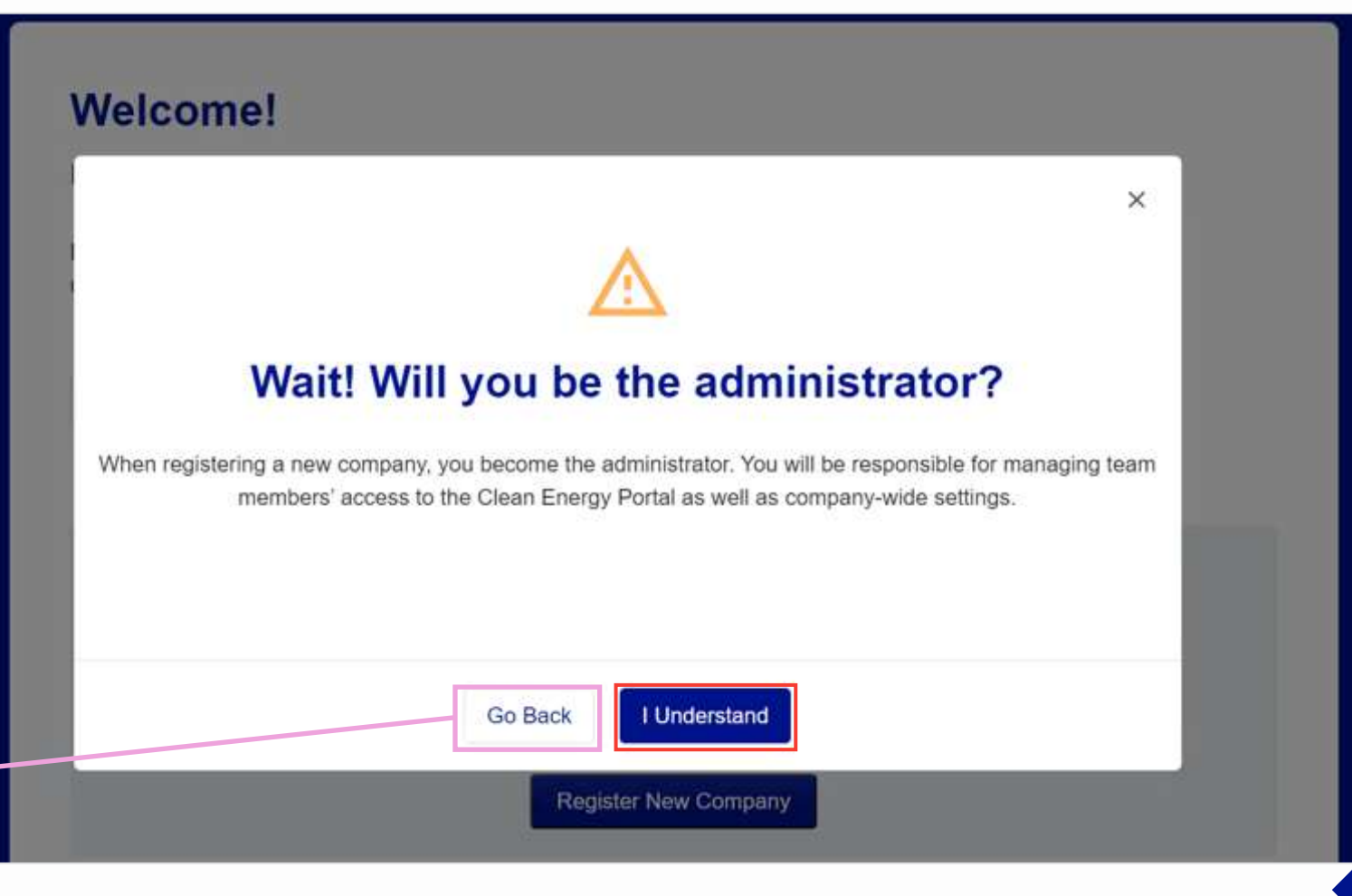

# **Enter Company Details**

#### HOW TO COMPLETE A NEW COMPANY REGISTRATION

The **Company Detail** screen will appear, requesting the necessary company information. Fields with an asterisk (\*) are required fields that must be completed.

|                                                  | New Company Registration<br>We are excited to work with you!                                                                                                    |                                          |
|--------------------------------------------------|----------------------------------------------------------------------------------------------------|------------------------------------------|
| Enter the following details about the            | Company Detail     Operation     Company Detail     Program Selection     Administrator     Required Fields                                                                                                    |                                          |
| <ul> <li>Company Name</li> <li>Tax ID</li> </ul> | Tell us about your company.       Company Name*       Easy EVs Ltd       Tax ID*       789567456                                                                                                    |                                          |
| <ul><li>Email</li><li>Phone Number</li></ul>     | rogerbrown@mailinator.com 5558884445 Where is your company located?                                                                                                    | 5 Enter the<br>address<br>details of the |
|                                                  | Street Address *     Building, Suite, etc (optional)       12 Maple Street     ABC Tower       City *     State / Province * Zip / Postal Code *     Country *       Boston     Massachusel     02108     United States of America | company.                                 |

# **Enter Company Details (cont.)**

#### HOW TO COMPLETE A NEW COMPANY REGISTRATION

6

If the mailing address is the same as the Company Street Address entered above, select the **"Mailing address** same as company address" check box.

| Street Address *                                                   |                                                                         | Building            | , Suite, etc (optional) | If the mailing address is different |
|--------------------------------------------------------------------|-------------------------------------------------------------------------|---------------------|-------------------------|-------------------------------------|
| City *                                                             | State / Province *                                                      | Zip / Postal Code * | Country *               | the user will need to enter the     |
| Boston                                                             | Massachusel                                                             | 02108               | United States of        | mailing address details.            |
| What is the best mailing<br>Mailing address sa<br>Street Address * | ng address for your con<br>ame as company address                       | npany?<br>Building  | , Suite, etc (optional) |                                     |
| What is the best mailing<br>Mailing address sa<br>Street Address * | ng address for your con<br>ame as company address                       | Building            | , Suite, etc (optional) |                                     |
| What is the best mailing<br>Mailing address sa<br>Street Address * | ng address for your con<br>ame as company address<br>State / Province * | Building            | Country *               |                                     |

### **Select the Program**

#### HOW TO COMPLETE A NEW COMPANY REGISTRATION

Users can filter the list to view the appropriate programs based on **State**, **Product**, and / or **Segment**. For example, if a user wants to view **Commercial**, **Electrical Vehicle (EV)** programs for the **MA Jurisdiction (MA)**, they can select the **Commercial**, **Electrical Vehicle (EV)**, and **MA Jurisdiction (MA)** check boxes.

In this example, we want to view all Commercial, Electrical Vehicle (EV) programs.

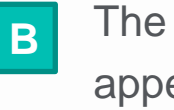

The **Program Selection** screen will appear with the list of available programs to participate in.

| Company Detail                       | 2 Program Selectio                    | n                         | 3 Administrator |
|--------------------------------------|---------------------------------------|---------------------------|-----------------|
| Required Fields                      |                                       |                           |                 |
| A Please select at least one program | n to continue.                        |                           |                 |
| ease select the programs yo          | u are interested in participating in. |                           | ]               |
| ate                                  | Product                               | Segment                   |                 |
|                                      |                                       |                           |                 |
| NY Jurisdiction (NY)                 | Electric Vehicle (EV)                 | Commercial                | Α               |
| NY Jurisdiction (NY)                 | Electric Vehicle (EV)                 | Commercial<br>Residential | Α               |

# Select the Program (cont.)

HOW TO COMPLETE A NEW COMPANY REGISTRATION

example, we've selected both

New York (NY) and

Massachusetts (MA).

**New Company Registration** We are excited to work with you! Company Detail Program Selection Administrator \* Required Fields Select the appropriate filters to 8 view the desired programs. Please select the programs you are interested in participating in. State Product Segment Commercial Electric Vehicle (EV) NY Jurisdiction (NY) Select the program(s) in which the MA Jurisdiction (MA) Energy Efficiency (EE) Residential company will participate. In this NEW YORK | ELECTRIC VEHICLES Learn More 🔺 EV Make-Ready Program - New York (NY) EV Make-Ready Program – MASSACHUSETTS | ELECTRIC VEHICLES Learn More A EV Make-Ready Program - Massachusetts (MA) EV Make-Ready Program – Click Continue to Go Back Continue 10 proceed.

•

Enter the following details:

# **Enter Administrator Details**

### HOW TO COMPLETE A NEW COMPANY REGISTRATION

The **Administrator** screen will appear, which requests information about the Trade Partner Admin.

- Α
- The username created here will be the admin's username for this company only.

If an admin registers multiple companies, they will need to create different usernames for each company. Other information, such as the admin's email, can be reused for multiple companies.

|                                                                    | Email                         |
|--------------------------------------------------------------------|-------------------------------|
| 🖉 Company Detail 🛛 ——— 📿 Program                                   | Phone Number                  |
| Required Fields<br>Great! Let's set up your administrator profile. | Username                      |
| First Name * Last                                                  | Name**                        |
| Roger Bro                                                          | own                           |
| Email * Phon                                                       | e Number *                    |
| rogerbrown@mailinator.com 555                                      | 54443338                      |
| Username *                                                         |                               |
| rogerb_eev                                                         |                               |
| The username you create will be the login for this company only    |                               |
|                                                                    | Go Back Complete Registration |

# **Enter Administrator Details (cont.)**

#### HOW TO COMPLETE A NEW COMPANY REGISTRATION

A message will appear stating that the registration is submitted.

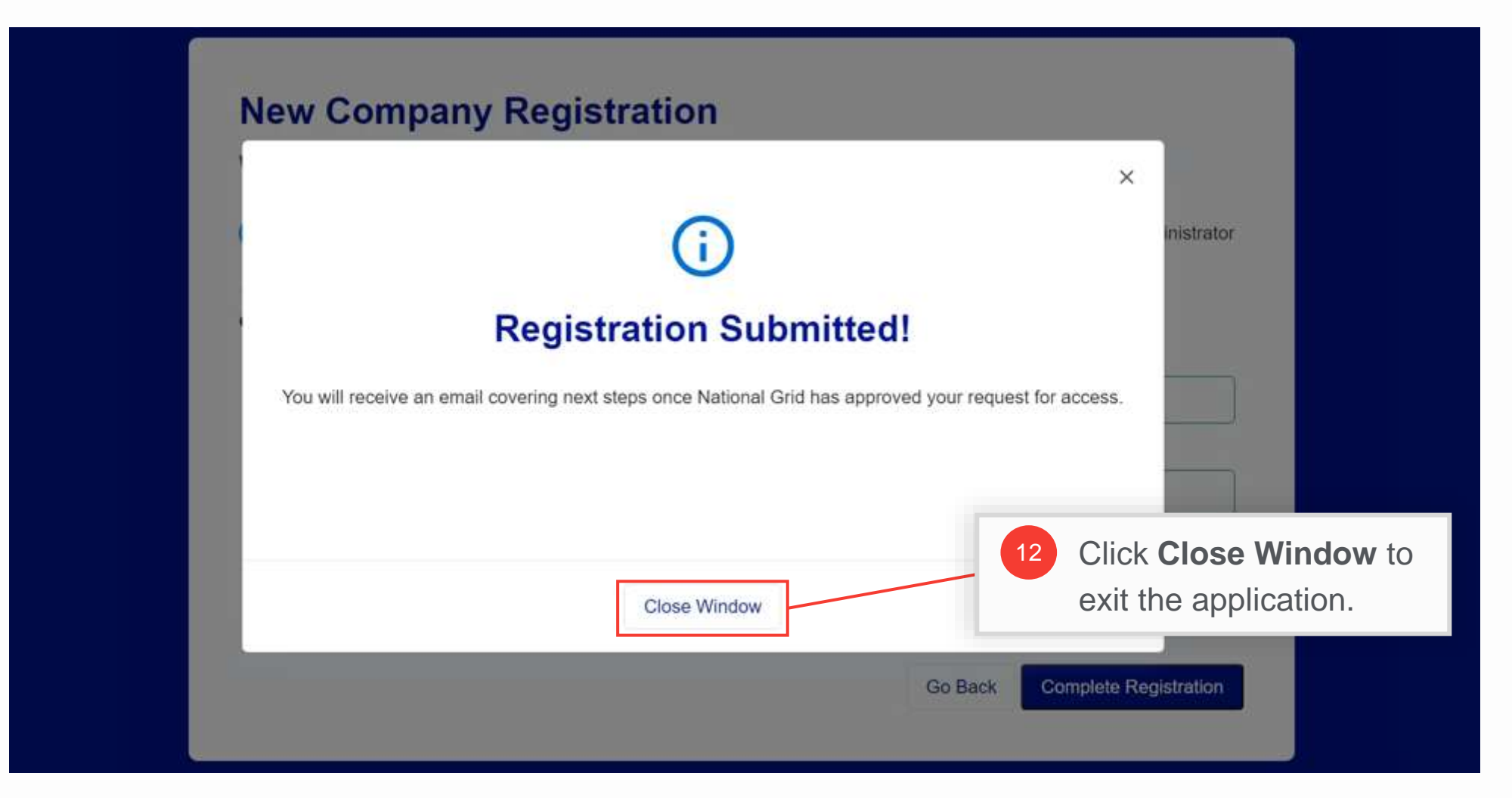

# **Approval Email**

### HOW TO COMPLETE A NEW COMPANY REGISTRATION

When the registration request is approved by National Grid, the Trade Partner Admin will receive an email that contains the following:

- **Approval status** for individual programs.
  - Any program not yet approved will be shown as **In Progress**
- The admin's Username
- The company's Clean Energy ID
- A link to set the admin's password
- A link to the **User Management Admin Portal**, where the Admin can log in and manage their company and users

| Welcome!                                                                                                    |
|----------------------------------------------------------------------------------------------------|
| Dear Roger,                                                                                                    |
| Welcome to the National Grid Clean Energy family. You can now access the Clean Energy portal to view, monitor, and apply for the following programs: |
| EV Make-Ready Program - New York - Approved     EV Make-Ready Program - Massachusetts - Approved                                                     |
| To sign in to your account use rogerb_eev B                                                                                                    |
| Your Clean Energy ID is CE4BVL658EJC                                                                                                    |
| Please follow this link to set your password:                                                                                                    |
| https://testlogincleanenergy.b2clogin.com/testlogincleanenergy.onmicrosoft.com/oauth2/v2.0/authorize?                                                |
| 6f7ba008592e&nonce=defaultNonce&redirect_uri=https://nationalgridcleanenergy                                                                         |
| pfqa1.sandbox.my.site.com/tradepartners&scope=openid&response_type=code&login_hint=minakshi.chaudhary@in.ibm.com&username=rog                        |
| Please follow this link to User Management Admin Portal:                                                                                             |
| https://cust-dev-eus2-ce-app-02.azurewebsites.net/                                                                                                   |
| For help and support please contact EVNationalGridUNY@nationalgrid.com                                                                               |

Similarly, if the request is denied, the Trade Partner Admin will receive a rejection email, and will need to resubmit the request after correcting the errors.

# **Approval Email**

### HOW TO COMPLETE A NEW COMPANY REGISTRATION

The Trade Partner Admin can use either of the links provided in Option **D** or **E** to set their password.

If the Admin chooses the link provided in Option **D**, they will follow **Steps 14.1+**, located in the Appendix of this training, to specify a new password.

Selecting the link provided in Option E will direct the admin to the User Management Admin Portal login page, where they can select the "Forgot Password" option to reset their password.

### Welcome!

Dear Roger,

Welcome to the National Grid Clean Energy family. You can now access the Clean Energy portal to view, monitor, and apply for the following programs:

- EV Make-Ready Program New York Approved
- EV Make-Ready Program Massachusetts Approved

To sign in to your account use:rogerb\_eev

Your Clean Energy ID is CE4BVL658EJC

Please follow this link to set your password:

https://testlogincleanenergy.b2clogin.com/testlogincleanenergy.onmicrosoft.com/oauth2/v2.0/authorize? p=B2C\_1A\_CE\_QA\_RESETPW&client\_id=559f92c7-75f0-4010-a1f3-

6f7ba008592e&nonce=defaultNonce&redirect\_uri=https://nationalgridcleanenergy--

pfqa1.sandbox.my.site.com/tradepartners&scope=openid&response\_type=code&login\_hint=minakshi.chaudhary@in.ibm.com&username=rog

Please follow this link to User Management Admin Portal:

https://cust-dev-eus2-ce-app-02.azurewebsites.net/

For help and support please contact EVNationalGridUNY@nationalgrid.com

# **Approval Email**

### HOW TO COMPLETE A NEW COMPANY REGISTRATION

The Trade Partner Admin can use either of the links provided in Option **D** or **E** to set their password.

If the Admin chooses the link provided in Option **D**, they will follow **Steps 14.1+**, located in the Appendix of this training, to specify a new password.

Selecting the link provided in Option E will direct the admin to the User Management Admin Portal login page, where they can select the "Forgot Password" option to reset their password.

Click the link to the **User Management Admin Portal** to reset the password.

#### Welcome!

Dear Roger,

Welcome to the National Grid Clean Energy family. You can now access the Clean Energy portal to view, monitor, and apply for the following programs:

- EV Make-Ready Program New York Approved
- EV Make-Ready Program Massachusetts Approved

To sign in to your account use:rogerb\_eev

Your Clean Energy ID is CE4BVL658EJC

Please follow this link to set your password:

https://testlogincleanenergy.b2clogin.com/testlogincleanenergy.onmicrosoft.com/oauth2/v2.0/authorize? p=B2C\_1A\_CE\_QA\_RESETPW&client\_id=559f92c7-75f0-4010-a1f3-6f7ba008592e&nonce=defaultNonce&redirect\_uri=https://nationalgridcleanenergy--

pfga1.sandbox.my.site.com/tradepartners&scope=openid&response\_type=code&login\_hint=minakshi.chaudhary@in.ibm.com&username=rog

Please follow this link to User Management Admin Portal:

https://cust-dev-eus2-ce-app-02.azurewebsites.net/

For help and support please contact EVNationalGridUNY@nationalgrid.com

HOW TO COMPLETE A NEW COMPANY REGISTRATION

Upon clicking link to the **User Management Admin Portal** (Option E), the login page will appear.

Click the Forgot Password

link to start resetting the

password.

| Sign In    | New to National Grid?                                                                                                    |
|------------|----------------------------------------------------------------------------------------------------|
| Username * | Register online to access the Clean Energy portal an<br>apply for and manage program applications, track<br>application progress, and coordinate program |
| Password   | incentives.                                                                                                    |
|            | Register for Online Access                                                                                                    |

HOW TO COMPLETE A NEW COMPANY REGISTRATION

Upon selecting Forgot Password in Step 14, the Reset Your Password window will appear.

| nationalgrid<br>Clean Energy User Management Portal | 14.1 Enter the Trade Partne<br>Admin username in the<br><b>Username</b> field. |
|-----------------------------------------------------|--------------------------------------------------------------------------------|
| Reset Your Password Username * rogerb_eev           | 14.2 Click the <b>Continue</b>                                                 |
| Cancel Continue                                     | button.                                                                        |

HOW TO COMPLETE A NEW COMPANY REGISTRATION

| The <b>Email Address</b> of the Trade<br>Partner Admin will appear. | Clean Energy Use                                                    | nal <b>grid</b><br>er Management Portal |
|---------------------------------------------------------------------|---------------------------------------------------------------------|-----------------------------------------|
| 14.3 Verify the email and then click the <b>Send</b>                | Reset Your Password<br>Email Address *<br>rogerbrown@mailinator.com |                                         |
| button.                                                             | Send verific                                                        | ation code                              |
|                                                                     | Cancel                                                              | Continue                                |

#### HOW TO COMPLETE A NEW COMPANY REGISTRATION

The Trade Partner Admin will receive an email with the verification code.

| To<br>From<br>Sending IP<br>Received | rogerbrown<br>msonlineservicesteam@microsoftonline.com<br>40.92.42.249<br>2023-08-09 19:53:48      | Delete |
|--------------------------------------|----------------------------------------------------------------------------------------------------|--------|
| HTML                                 | JSON RAW LINKS SMTP_LOG ATTACHMENTS Verify your email address                                      |        |
| e down the                           | CODE. Thanks for verifying your rogerbrown@mailinator.com account! Your code is: 434608 Sincerely, |        |

HOW TO COMPLETE A NEW COMPANY REGISTRATION

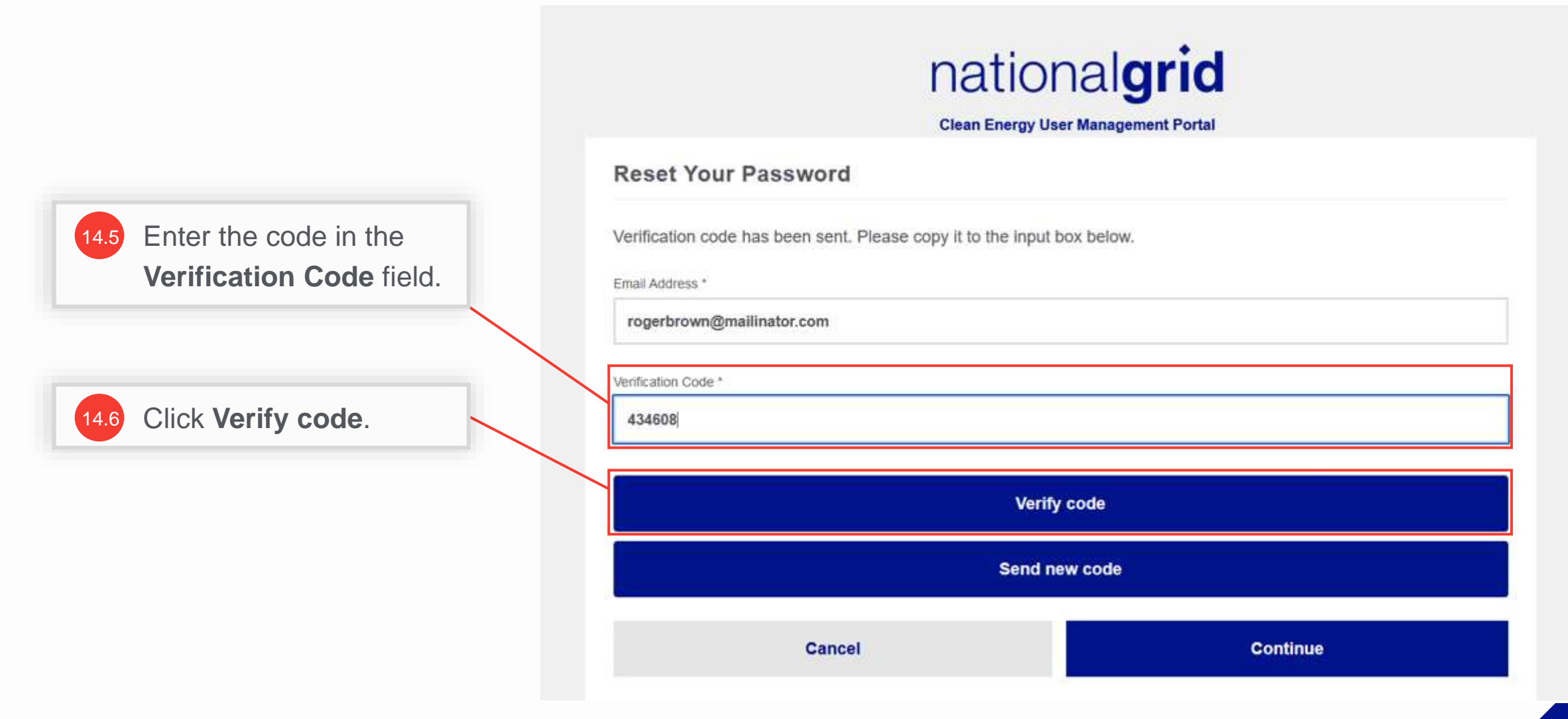

HOW TO COMPLETE A NEW COMPANY REGISTRATION

A message appears that the code has been verified.

| Clean Energy User                                 | nal <b>grid</b><br>r Management Portal |
|---------------------------------------------------|----------------------------------------|
| Reset Your Password                               |                                        |
| The code has been verified. You can now continue. | 14.7 Click <b>Continue</b>             |
| rogerbrown@mailinator.com                         |                                        |
| Cancel                                            | Continue                               |
|                                                   |                                        |

#### HOW TO COMPLETE A NEW COMPANY REGISTRATION

Reset the password. Once directed to the User Management Login page (shown in step 14) proceed to log in with the newly set password and username (provided in approval email).

|                     | national<br>Clean Energy User Manag | grid<br>gement Portal | 14.8 | Enter a<br>Enter F<br>Confirm<br>fields. | password in the <b>Password</b> and <b>n Password</b> |
|---------------------|-------------------------------------|-----------------------|------|------------------------------------------|-------------------------------------------------------|
| Reset Your Password |                                     |                       | /    |                                          |                                                       |
| Enter Password *    |                                     |                       |      |                                          |                                                       |
| *********           |                                     |                       |      |                                          |                                                       |
| Confirm Password *  |                                     |                       |      | _                                        |                                                       |
| **********          |                                     |                       |      | 14.                                      | 9 Click Continue                                      |
| Cancel              |                                     | Continue              |      |                                          |                                                       |
|                     |                                     |                       |      | _                                        |                                                       |

# **Access the Clean Energy 2.0 User Management Portal**

#### HOW TO COMPLETE A NEW COMPANY REGISTRATION

The **Clean Energy 2.0 User Management Portal** screen will open. The Admin can manage the company details and other company users on this Portal.

| natio | onal <b>grid ←</b> | Clean Energy 2.0 User Management Portal |           |      |   |       |   |             |   |        |            |
|-------|--------------------|-----------------------------------------|-----------|------|---|-------|---|-------------|---|--------|------------|
| 盟     | Dashboard          | Welcom                                  | e Rog     | er   |   |       |   |             |   |        |            |
| *     | Manage Team        | Recent Activi                           |           |      |   |       |   |             |   |        |            |
| 6     | Company Profile    | (0) users need your                     | attention |      |   |       |   |             |   |        | View All > |
| Ø     | CE Portal          | Name                                    | т         | Role | Ŧ | Email | τ | Last Active | τ | Status | Ŧ          |
|       |                    | No records to c                         | lisplay.  |      |   |       |   |             |   |        |            |
|       |                    |                                         |           |      |   |       |   |             |   |        |            |
|       |                    |                                         |           |      |   |       |   |             |   |        |            |
|       |                    |                                         |           |      |   |       |   |             |   |        |            |
| 0     | Help & Support     |                                         |           |      |   |       |   |             |   |        |            |
| 9     | Roger 🔺            |                                         |           |      |   |       |   |             |   |        |            |

> IT and Digital

# Appendix

### nationalgrid

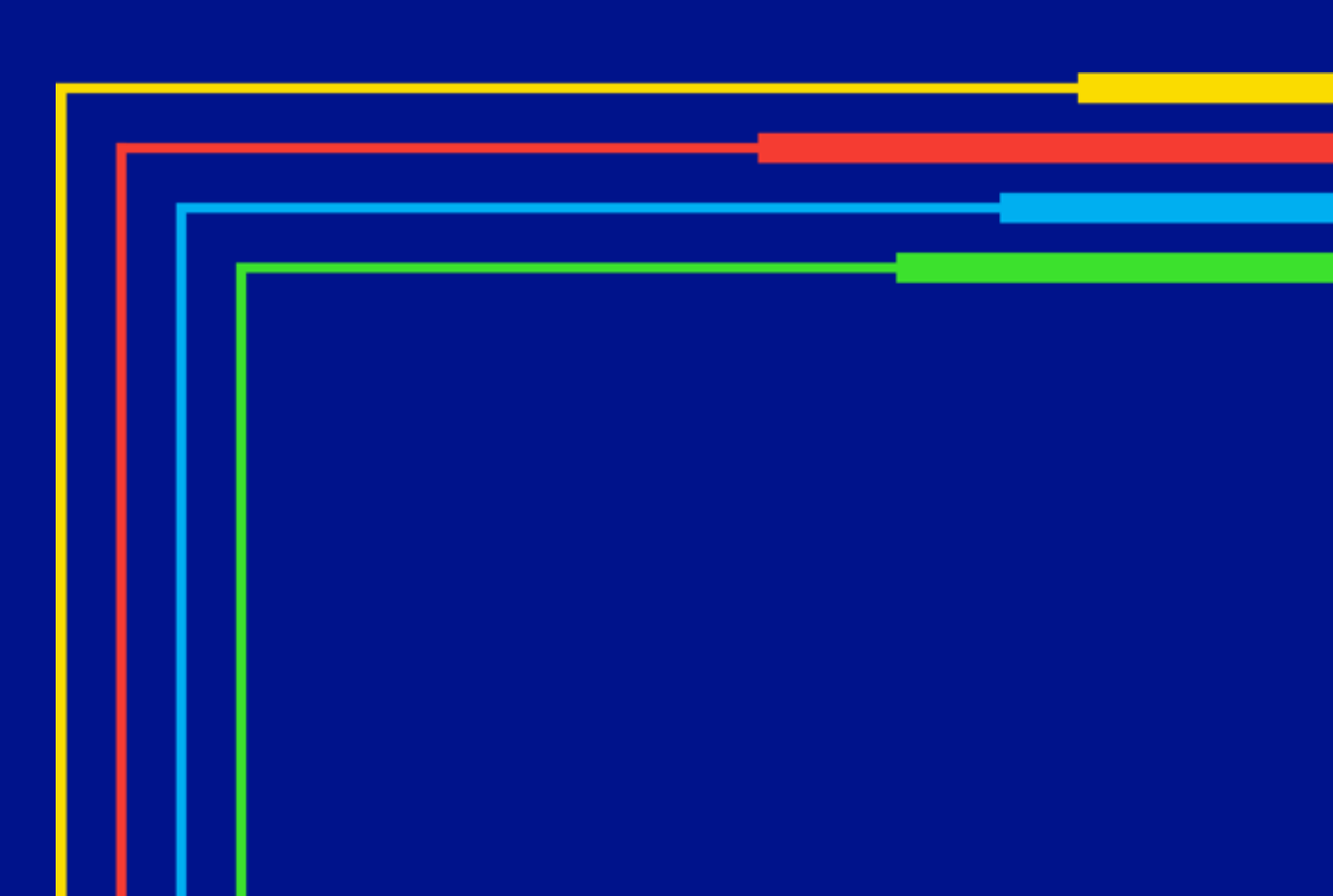

HOW TO COMPLETE A NEW COMPANY REGISTRATION

Upon selecting Forgot Password in Step 14, the Reset Your Password window will appear.

| nationa<br>Clean Energy User N            | al <b>grid</b><br>Ianagement Portal | 14. | Enter the Trade Partner<br>Admin username in the<br><b>Username</b> field. |
|-------------------------------------------|-------------------------------------|-----|----------------------------------------------------------------------------|
| Reset Your Password Username * rogerb_eev |                                     |     | Click the <b>Continue</b>                                                  |
| Cancel                                    | Continue                            |     | button.                                                                    |

HOW TO COMPLETE A NEW COMPANY REGISTRATION

| The <b>Email Address</b> of the Trade<br>Partner Admin will appear. | natio<br>Clean Energy U                                       | nal <b>grid</b><br>ser Management Portal |
|---------------------------------------------------------------------|---------------------------------------------------------------|------------------------------------------|
| 14.3 Verify the email and then click the <b>Send</b>                | Reset Your Password Email Address * rogerbrown@mailinator.com |                                          |
| button.                                                             | Send verif                                                    | ication code                             |
|                                                                     | Cancel                                                        | Continue                                 |

#### HOW TO COMPLETE A NEW COMPANY REGISTRATION

The Trade Partner Admin will receive an email with the verification code.

| To<br>From<br>Sonding ID | rogerbrown<br>msonlineservicesteam@microsoftonline.com                                  | U Delete |
|--------------------------|-----------------------------------------------------------------------------------------|----------|
| Received                 | 40.92.42.249<br>2023-08-09 19:53:48                                                     |          |
| HTML                     | JSON RAW LINKS SMTP_LOG ATTACHMENTS                                                     |          |
|                          | Verify your email address                                                               |          |
| e down the               | CODE. Thanks for verifying your rogerbrown@mailinator.com account! Your code is: 434608 |          |
|                          | Sincerely,                                                                              |          |

HOW TO COMPLETE A NEW COMPANY REGISTRATION

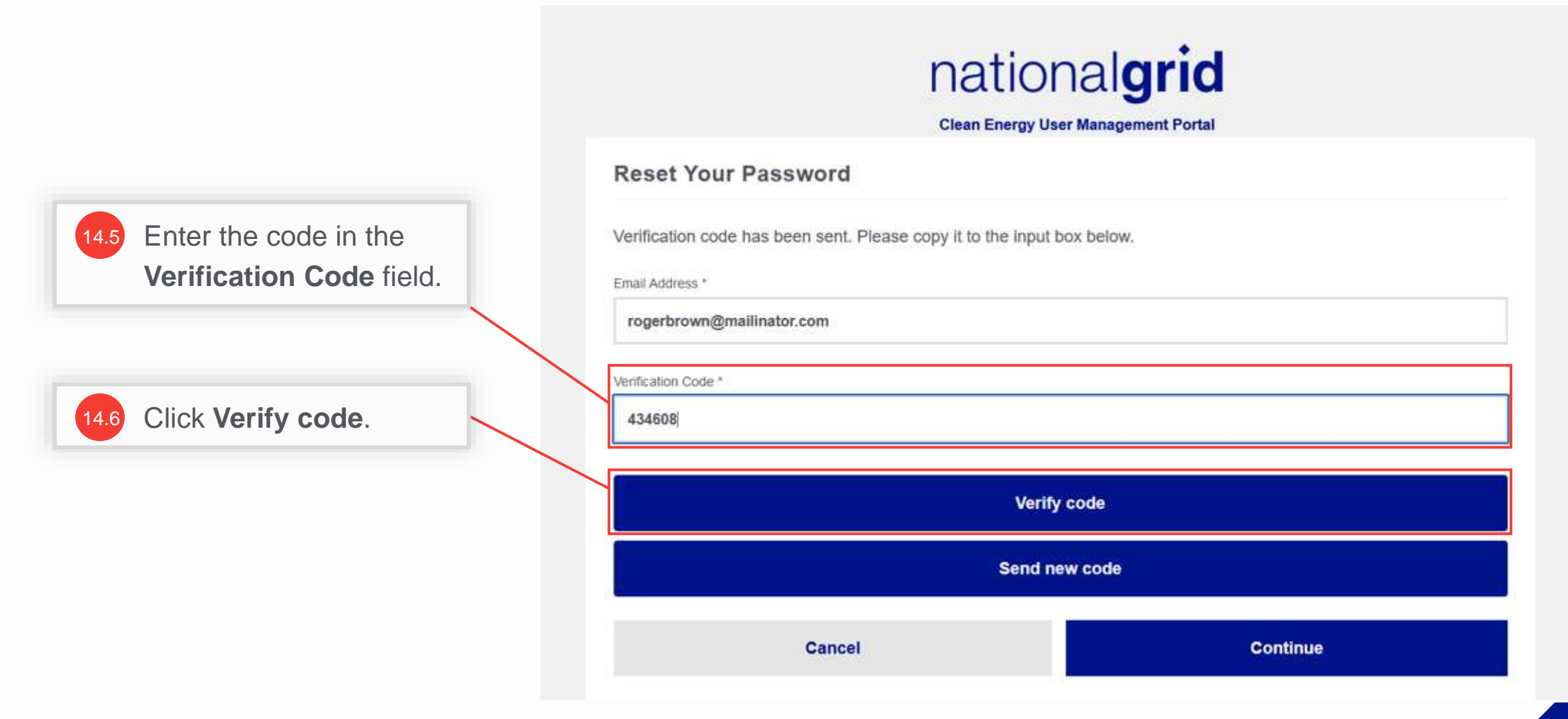

HOW TO COMPLETE A NEW COMPANY REGISTRATION

A message appears that the code has been verified.

| nation<br>Clean Energy User                       | nal <b>grid</b><br>r Management Portal |
|---------------------------------------------------|----------------------------------------|
| Reset Your Password                               |                                        |
| The code has been verified. You can now continue. | 14.7 Click <b>Continue</b>             |
| rogerbrown@mailinator.com                         |                                        |
| Cancel                                            | Continue                               |
|                                                   |                                        |

HOW TO COMPLETE A NEW COMPANY REGISTRATION

| nationalgrid<br>Clean Energy User Management Portal |  | 14.8     | 14.8 Enter a password in the<br>Enter Password and<br>Confirm Password<br>fields. |               |
|-----------------------------------------------------|--|----------|-----------------------------------------------------------------------------------|---------------|
| Reset Your Password                                 |  |          |                                                                                   |               |
| Enter Password *                                    |  |          |                                                                                   |               |
| ********                                            |  |          |                                                                                   |               |
| Confirm Password *                                  |  |          |                                                                                   |               |
| ******                                              |  |          | 14.9                                                                              | Click Continu |
| L                                                   |  |          |                                                                                   |               |
| Cancel                                              |  | Continue |                                                                                   |               |